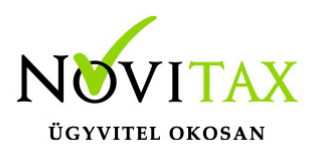

A Novitax bérszámfejtő program alapértelmezetten készpénzesként számfejti a jövedelmeket. Ahhoz, hogy utalásosként kezeljük a jövedelmeket, az alábbi beállítások szükségesek.

#### Beállítások

A jövedelmek banki utalásához, a **Személyi adatok**ban meg kell adni a bankszámlaszámot az **Elérhetőségek** fülön, és rá kell kattintani a **Jövedelem banki utalás létrehozása** gombra.

| Személyi adatok Elérhetőségek | Foglalkoztatási adatok Szja és járulék be | állítások Szocho beállítások Számfejtési beállításo | ok   Munkaügyi adatok |  |  |
|-------------------------------|-------------------------------------------|-----------------------------------------------------|-----------------------|--|--|
| Állandó lakcím: irsz.:        | 01105 Helység: Budapest                   | Megye: 01                                           | -Budape 🔹             |  |  |
| közterület. neve:             |                                           | jellege:                                            | *                     |  |  |
| házszám:                      | épület:                                   | lépcsőház: emelet: ajt                              | ó:                    |  |  |
|                               |                                           |                                                     |                       |  |  |
| Ideiglenes lakcím: irsz.:     | Helység:                                  |                                                     |                       |  |  |
| közterület, neve:             |                                           | iollogo:                                            | •                     |  |  |
| Köztel ület. Heve.            | 1                                         | Jellege.                                            |                       |  |  |
| házszám:                      | épület:                                   | lépcsőház: emelet: ajt                              | ó:                    |  |  |
|                               |                                           |                                                     |                       |  |  |
|                               |                                           |                                                     |                       |  |  |
| Bankszamiaszam:               | 1111111-11111-1111111                     | Jövedelem banki utalás létrehozá                    | as                    |  |  |
| SZÉP kártya szálláshely:      |                                           |                                                     |                       |  |  |
| Jövedelem banki uta           | lás beállítása                            |                                                     |                       |  |  |

Ezzel megképződik egy sor a Levonások/Letiltások/Jövedelem banki utalás gombnál.

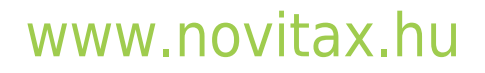

1105 Budapest, Gitár utca 4. | Tel.: (+36 1) 263-2363 | E-mail: novitax@novitax.hu

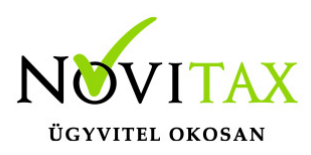

| ✓ Letiltások               |                                           |                        |                 |                 |                       |                   |             | ×            |
|----------------------------|-------------------------------------------|------------------------|-----------------|-----------------|-----------------------|-------------------|-------------|--------------|
| Jogcím Jogcím ne           | év                                        |                        | Let.típus       | Lev.típus       | Kezdet                | Vég               | Teljes ös   | sz.          |
| 980/00 Jövedeler           | n banki utalása                           |                        | I               | S               | 2019.01.01            | 2020.12.31        |             |              |
| <<br>+ - • × ×             | e s Sorrend                               | •                      | •               |                 |                       |                   |             | )<br>irat je |
| <u>T</u> örzsszámfejtés    | Újra <u>b</u> ejelentés (T1041/4          | 42)                    | Ó <u>r</u> abér | <u>P</u> ótléko | k Csatol              | t állományok      | <u>E</u> se | mények       |
| Előző munka <u>h</u> ely   | Levonások/Letiltások/<br>Jövedelem utalás | <u>K</u> iléptetés     |                 | ММК             | Jelenléti ív pótlékok |                   |             | 1405         |
| <u>C</u> saládi kedvezmény | T <u>a</u> rtós távollét                  | H <u>o</u> zzátartozók |                 | ) Jo            | ogviszonyok/          | /változások MEP a |             | EP alap      |
| Jövedelem banki utalása    |                                           |                        |                 |                 |                       |                   |             |              |

Nem teljes összegű jövedelem utalás

A jövedelem banki utalás levonás ablakban lehetőség van az utalási paramétereken módosítani, például részleges utalás esetén módosítható a százalék mértéke.

#### Speciális közlemény

A jövedelem banki utalás jogcím esetében plusz mezőkbe is van lehetőség rögzítésre, például a Közlemény kiegészítés mező. A Közlemény kiegészítés mező tartalmát, az utalás fájl készítésekor a közlemény mező elejére beillesztjük, a munkabér utalás szöveget megelőzően. Pl.: Revolut számla esetében használandó.

#### Küldő bank használata

Abban az esetben, ha a béreket különböző számlaszámokról szeretnénk utalni, vagy ugyanarról a számlaszámról, de több részletben, akkor lehetőség van küldő bankot is beállítani a jövedelem utalás tételben.

#### www.novitax.hu

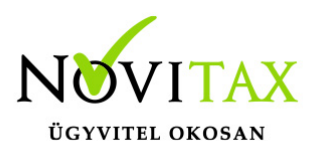

A küldő bankra szűrve az utalás fájl készítésekor, különböző utalás állományokat hozhatunk létre.

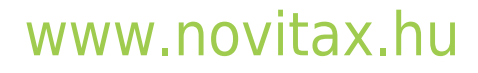

1105 Budapest, Gitár utca 4. | Tel.: (+36 1) 263-2363 | E-mail: novitax@novitax.hu

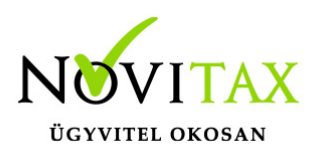

| 🗸 Letiltás karbantartás                                                       | ? ×                                                                                                    |
|-------------------------------------------------------------------------------|----------------------------------------------------------------------------------------------------|
| Letiltás jogcíme:<br>Letiltás típusa:<br>Levonási típus:<br>Letiltás kezdete: | 980/00 Jövedelem bankiutalása Utalandó<br>I-Időszakos<br>S-Százalékos<br>2019.01.01 Letiltás lejárta: 2020.12.31 |
| Havi letiltás:                                                                | 100 % Min.: Max.:   Letiltás korlátja  • nettó bér 33%-a • nettó bér 50%-a                                       |
| Levonás alapja:                                                               | N-Nettó összeg ~ Igazolásra: N - munkáltatói igazolásra ~                                                        |
| Határozat szám:                                                               | •                                                                                                    |
| Ügy szám:                                                                     | Iktatószám:                                                                                                    |
| Kedvezményezett:                                                              | Alkalmazott Ember                                                                                                |
| Kedv. címe:                                                                   | 01105 Helység: Budapest                                                                                          |
| közterület. neve:                                                             | iellege:                                                                                                    |
| házszám:                                                                      | épület: lépcsőház: emelet: ajtó:                                                                                 |
| Átutalási számla:                                                             | 11111111111111111111111111111111111111                                                                           |
| Átutalás közleménye:                                                          |                                                                                                    |
| Közlemény kiegészítés:                                                        | 123456                                                                                                    |
| Szla.vez. név, irsz., cím:                                                    |                                                                                                    |
|                                                                               | Letiltás szüneteltetése:   Jan. Márc. Máj. Júl. Szept. Nov.   Febr. Ápr. Jún. Aug. Okt. Dec.                     |
|                                                                               |                                                                                                    |
| Jovedelem utalás                                                              | parameterer                                                                                                    |

#### www.novitax.hu

1105 Budapest, Gitár utca 4. | Tel.: (+36 1) 263-2363 | E-mail: novitax@novitax.hu

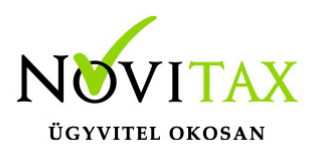

Több számlaszámra történő utalás

Abban az esetben, ha több számlaszámra szeretnénk utalni, akkor a Törzsadatok – Jogcímek menüpontban létre kell hozni egy új alábontását a 980/00 Jövedelem banki utalás jogcímnek pl.: 980/01 – Jövedelem utalás más számlaszámra.

Majd erre a jogcímre is fel kell rögzíteni az utalás paramétereit fix összeg, vagy százalék megadásával.

Amelyik számlaszámra fix összeget szeretnénk számfejteni, azt sorrendben előbbre kell helyezni a 100%-os utalásnál. Így először a fix összeget, majd a maradék utalandót számfejti a program a jövedelem banki utalás jogcímekre.

| ✓ Letiltások |                                         |           |           |            |            |  |
|--------------|-----------------------------------------|-----------|-----------|------------|------------|--|
| Jogcím       | Jogcím név                              | Let.típus | Lev.típus | Kezdet     | Vég        |  |
| 980/01       | Jövedelem banki utalás más számlaszámra | I         | F         | 2020.01.01 | 2020.12.31 |  |
| 980/00       | Jövedelem banki utalása                 | I         | S         | 2020.01.01 | 2020.12.31 |  |
|              |                                         |           |           |            |            |  |
| <            |                                         |           |           |            |            |  |
| +            | ✓ X C S Sorrend                         | <b>↑</b>  | ,         |            |            |  |
| Jövedele     | m utalás más számlaszámra               |           |           |            |            |  |

#### Bankszámla szám módosítása

Ha az Elérhetőségek fülön változik a bankszámlaszám, akkor a Novitax bérszámfejtő program fel is ajánlja annak átvezetését a Levonások/Letiltások/Jövedelem utalás gombnál a 980/00 Jövedelem banki utalása tételben. Ezt csak akkor teszi meg a program, ha a két bankszámlaszám egyezett korábban.

#### www.novitax.hu

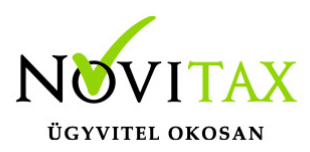

| Személyi adatok                   | Elérhetőségek  | Foglalkoztatási adatok Szja és járulék beállítások Szocho beállítások Számfejtési beállítások |
|-----------------------------------|----------------|-----------------------------------------------------------------------------------------------|
| Állandó lakcím:                   | irsz.:         | 6666 Helység: Kiskunhalas Megye:                                                              |
| köz                               | terület. neve: | Kossuth jellege: alagút                                                                       |
|                                   | házszám:       | 88 épület: lépcsőház: emelet: ajtó:                                                           |
| Ideiglenes lakcír                 | n: irsz.:      | Helység:                                                                                      |
| köz                               | terület. neve: | jellege:                                                                                      |
|                                   | házszám:       | épület: J <sup>óváhagyás</sup> × jtó:                                                         |
| Bankszámlaszán<br>SZÉP kártya szá | n:<br>mlaszám: | 111111111111111111111111111111111111                                                          |
| l eletonszam:                     |                |                                                                                               |
| E-mail cím:                       |                |                                                                                               |
| Értesítendő:                      | Csal. név:     | Utónév:                                                                                       |
| Telefonszám:                      |                | E-mail cím:                                                                                   |
| Megjegyzés:                       |                |                                                                                               |

Bankszámlaszám módosítása

#### Számfejtés

A beállítások alapján, a számfejtéskor automatikusan nem kifizetendőbe, hanem utalandóba kerül a személy jövedelme.

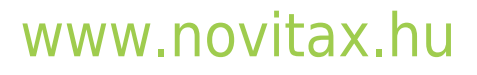

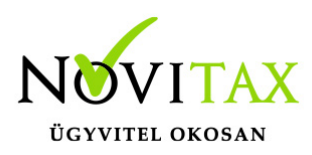

| Rendszeres bér jövedelem:      | 200,000 |   |
|--------------------------------|---------|---|
| Nem rendszeres jövedelem:      | 0       |   |
| Betegszabadság:                | 0       |   |
| Egyéb munkav. szárm. jöv.:     | 0       |   |
| Jöv. azonosan adózó jutt.:     | 0       |   |
| Nem önálló tev. szárm. jöv.:   | 0       |   |
| Önálló tevék. szárm. jöv.:     | 0       |   |
| Egyéb jövedelem:               | 0       |   |
| Adómentes bevétel, juttatás    | 0       |   |
| Költségtérítés:                | 0       |   |
| Béren kívüli juttatások:       | 0       |   |
| Egyes meghatározott juttatások | 0       |   |
| Külön adózó jövedelem:         | 0       |   |
| TB ellátások:                  | 0       |   |
| Nettó jövedelem:               | 133,000 |   |
| Levonások/letiltások:          | 0       |   |
| Utalandó:                      | 133,000 | I |
| Kifizetendő:                   | 0       |   |
| Korábbi kerekítés összesen:    | 0       |   |
| Kerekítés:                     | 0       | G |
| Kerekített kifizetendő:        | 0       |   |
| Utalandó                       |         |   |

# www.novitax.hu

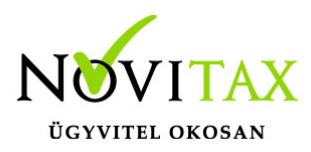

Ha valamelyik számfejtésben, a beállításoktól függetlenül mégis készpénzben kifizetendőként kell számfejteni, akkor a számfejtésen belül, az Egyéb gombnál, az utalás kikapcsolható, az Utalandó kikapcsolása gomb segítségével.

#### Lista és fájl készítés

A számfejtés után van lehetőség az utalásokról listát készíteni például, a "Kimutatások " / "Havi listák" / "Utalás listák" / "Banki utalások" menüpontban.

Az "Utalás/Feladás " / "Utalás" menüpontban utalás állományt is létre lehet hozni különböző banki programok felé.

Az utalás fájl készítéséről az alábbi linken érhető el bővebb leírás:

Utalás fájl készítése

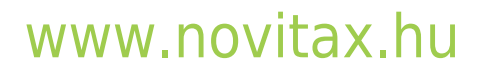